# **CA Annual Pay Data**

Last Modified on 03/22/2021 3:47 pm CDT

### Purpose

The CA Annual Pay Data report is designed to *help* those who are staffing in California report to Department of Fair Employment and Housing (DFEH) on employee pay, hours, and EEO data. This will pull necessary data from your system and leave blanks for information you may need to fill out before submitting to the DFEH.

| 🜔 Report V  | Viewer - CA Annual Pay | y Data                    |               |                  |                             |
|-------------|------------------------|---------------------------|---------------|------------------|-----------------------------|
| EINC        | HiTech Staffing        | ~                         | Branch Name   | BranchID 0 RC, H | ligh 1 🗸                    |
| Start Date  | 1/1/2020               |                           | End Date      | 12/31/2020       |                             |
| Date Filter | Weekend Bill $~\sim~$  |                           |               |                  |                             |
| 14 4 1      | of 2 🕨 🔰 🖉 🥘 (         | <ul> <li>① 凸 (</li> </ul> | 100 R + 100   | % -              | Find   Nevt                 |
|             |                        | یا ہوں ہو<br>م            | ction I: Emr  | lover Inform     |                             |
|             | · · · /* · ·           |                           |               |                  |                             |
| Employer I  | nformation (* indica   | ates rec                  | quired field) | Employer Dat     | ta Entry (see Instructions) |
| Reporting Y | ′ear*                  |                           |               | 2020             |                             |
| Snapshot P  | eriod Begin Date*      |                           |               | 1/1/2020         |                             |
| Snapshot P  | eriod End Date*        |                           |               | 12/31/2020       |                             |
| Employer N  | lame*                  |                           |               | HiTech Staffir   | Ig                          |
| EDD Addres  | ss Line 1*             |                           |               | HiTech Staffir   | ng 701 Main St.             |
| EDD Addres  | ss Line 2              |                           |               |                  |                             |
| EDD City*   |                        |                           |               | Duluth           |                             |
| EDD State*  | :                      |                           |               | MN               |                             |
| EDD Counti  | ry*                    |                           |               | US               |                             |
| EDD ZIP Co  | de*                    |                           |               | 70139            |                             |
| HQ Address  | S Line 1               |                           |               |                  |                             |
| HQ Address  | s Line 2               |                           |               |                  |                             |
| HO City     |                        |                           |               |                  |                             |

For more information on DFEH reporting, check out https://www.dfeh.ca.gov/paydatareporting/

This article covers:

- 1. How to Run this Report
- 2. Parameters
- 3. Report Breakdown

### How to Run this Report

\*Note\* Remember to check your hierarchy level before running any report. If you want data from your entire system make sure you are selecting your highest hierarchy level (ex. System or Subsystem) to pull the most information in.

You will also need to have permission to run reports under the Employee Reporting Category in order to run this report. To learn more about permissions, check out Enterprise - Security Roles.

|                                                                                        | Hoovers is unavailable<br>tasks appointments                                                                                                    |
|----------------------------------------------------------------------------------------|----------------------------------------------------------------------------------------------------|
| My Favorites<br>All<br>Affordable Care Act<br>Commissions<br>Customer<br>Employee Info | Search<br>CA Annual Pay Data<br>Displays a count of how many employees you have in each race,<br>job, gender, and earnings category.                                              |
| Employee Reporting<br>Exports<br>Financial<br>Forecast                                 | Credential Check Background<br>Check<br>Displays a info that will be sent to Credential Check to perform a<br>background check. Report must be configured first before giving job |

You can find this report in Enterprise under the Employee Reports Category:

Or by searching for "CA Annual Pay Data"

#### **Exporting this Report:**

Because not all the data you need for DFEH reporting can be found in our system, you will need to review, download this report, and fill in any of the missing details.

Once you have filled in the parameters and hit run report (more information on parameters below), you will need to select the export option and export this report and excel or CSV file format.

| 🜔 Report                 | Viewer - CA Annual I                                                                                                    | Pay Data |                              |                    |                         |                     |             |   |
|--------------------------|----------------------------------------------------------------------------------------------------|----------|------------------------------|--------------------|-------------------------|---------------------|-------------|---|
| EINC                     | HiTech Staffing                                                                                                    | $\sim$   | Branc                        | h Name             | BranchID 0 R            | C, High 1 $ 	imes $ |             |   |
| Start Date               | 1/1/2020                                                                                                    |          | End D                        | ate 1              | 2/31/2020               |                     |             |   |
| ∢ ∢ 1                    | of 2? 🕨 📔 🖨                                                                                                    | ⊗ ເ⊋∣∉   | ) 🔲 💷                        | <b>⊶</b> 100       | )% -                    |                     | Find   Next |   |
| Employer I               | Section     Word       Excel     Excel       Employer Information (* indicates required to PowerPoint to PowerPoint to PowerPowerPoint to PowerPoint to PowerPoint to PowerPoint to PowerPoint to PowerPoint to PowerPowerPoint to PowerPowerPowerPowerPowerPowerPowerPower |          |                              |                    |                         |                     |             |   |
| Reporting \              | Year*                                                                                                    |          |                              | PDF                |                         |                     |             |   |
| Snapshot P               | Period Begin Date*                                                                                                    |          |                              | TIFF f             | file                    |                     |             |   |
| Snapshot P               | eriod End Date*                                                                                                    |          |                              | MHT                | ML (web arc             | hive)               |             |   |
| Employer Name* CSV (     |                                                                                                    |          | (comma dell<br>file with ren | mited)<br>ort data |                         |                     |             |   |
| EDD Address Line 1* Data |                                                                                                    |          | Feed                         |                    | in St. Duluth, MN 70139 |                     |             |   |
| EDD Addre                | ss Line 2                                                                                                    |          |                              | L                  |                         |                     | -           |   |
| EDD City*                |                                                                                                    |          |                              |                    | Duluth                  |                     |             |   |
|                          |                                                                                                    |          |                              |                    |                         |                     |             | 4 |

Once it has been exported, you will need to review the report and enter any required information before submitting to DFEH. We've put \* next to each field we believe is required for reporting purposes.

### **Parameters**

This report has the following parameter options at the top:

| 🜔 Report Viewer - | CA Annual | Pay Data |
|-------------------|-----------|----------|
|-------------------|-----------|----------|

| EINC        | 23213, 2L2T, Automat $ \smallsetminus $ | Branch Name | 2L2T, BranchID 0 RC, I $ \smallsetminus $ |
|-------------|-----------------------------------------|-------------|-------------------------------------------|
| Start Date  |                                         | End Date    |                                           |
| Date Filter | Weekend Bill $\sim$                     |             |                                           |

| Report Parameter | Explanation                                                                                                    |
|------------------|----------------------------------------------------------------------------------------------------|
| EINC             | <ul> <li>By default all EINCs are selected. If you need to<br/>only see one EINC at a time, make sure you only<br/>select the EINC you want to view</li> <li>When the report is pulled with multiple EINCs, it<br/>will display each EINC on a different page</li> </ul>                                                                                                    |
| Branch           | <ul> <li>By default, all activate branches will be selected. If you only want to view one branch's information, make sure you only select the branches you want to see data for.</li> <li>If you deactivated a branch in the last year that you want to pull reporting for, select the inactive branch option in the drop down, remember that your start and end date decide what timeframe is being pulled from.</li> </ul> |
| Start Date       | • First date in your date range                                                                                                    |
| End Date         | • Last date in your date range                                                                                                    |
| Date Filter      | <ul> <li>Select whether you would like this report to gather<br/>information by Weekend Bill or by Check Date</li> <li>Weekend bill is the Sunday of your current<br/>Accounting Period while Check Date is the date<br/>printed on the check (Check out Enterprise -<br/>Pay/Bill Overview for more information)</li> </ul>                                                                                                 |

### **Report Breakdown**

Any field with an \* may be required for DFEH reporting. If nothing appears in that field when pulling the report, you may need to fill it out manually.

#### This report is broken into 3 parts:

- 1. Section I: Employer Information
- 2. Section II.A: Establishment Information
- 3. Section II.B: Employee Detail

#### **Section I: Employer Information**

This section includes important information identification information for DFEH including company and contact information. Because not all of these fields are things we track by default, it's really important to review this information and add any additional data manually.

🕑 Report Viewer - CA Annual Pay Data

| EINC        | HiTech Staffing $\sim$                              | Branch Name | BranchID 0 RC, High 1 $ \sim $ |
|-------------|-----------------------------------------------------|-------------|--------------------------------|
| Start Date  | 1/1/2020                                            | End Date    | 12/31/2020                     |
| Date Filter | Weekend Bill $\ \ \ \ \ \ \ \ \ \ \ \ \ \ \ \ \ \ $ |             |                                |

🕪 🔍 1 of 2 🕨 🕅 🍬 🛞 🍪 🌐 💷 🖳 💐 🛛 100% 🔹 🛛 Find | Next

| Section I: Employer Information                   |                                        |  |  |  |  |
|---------------------------------------------------|----------------------------------------|--|--|--|--|
| Employer Information (* indicates required field) | Employer Data Entry (see Instructions) |  |  |  |  |
| Reporting Year*                                   | 2020                                   |  |  |  |  |
| Snapshot Period Begin Date*                       | 1/1/2020                               |  |  |  |  |
| Snapshot Period End Date*                         | 12/31/2020                             |  |  |  |  |
| Employer Name*                                    | HiTech Staffing                        |  |  |  |  |
| EDD Address Line 1*                               | HiTech Staffing 701 Main St.           |  |  |  |  |
| EDD Address Line 2                                |                                        |  |  |  |  |
| EDD City*                                         | Duluth                                 |  |  |  |  |
| EDD State*                                        | MN                                     |  |  |  |  |
| EDD Country*                                      | US                                     |  |  |  |  |
| EDD ZIP Code*                                     | 70139                                  |  |  |  |  |
| HQ Address Line 1                                 |                                        |  |  |  |  |
| HQ Address Line 2                                 |                                        |  |  |  |  |
|                                                   |                                        |  |  |  |  |

Most of this information is found by navigating to All Options > Administration > Employers, selecting an employer and viewing employer setup

| <b>111</b> 4                            |                 |                   |                       | No tasks to displ    | ay for  | our curre | nt filte | er settings          |
|-----------------------------------------|-----------------|-------------------|-----------------------|----------------------|---------|-----------|----------|----------------------|
| HiTech<br>701 Main St.<br>Duluth MN, 70 | Staffing        |                   | + <del>6</del> ଅ Q    | ► tasks a            | appo    | bintmer   | nts      | social emai          |
| accruals                                | company info    | ormation          |                       |                      |         |           | -        |                      |
| adjustment                              | Active          | ×                 |                       |                      |         |           |          |                      |
| attendance                              | Name            | HiTech Staffing   |                       |                      |         | Street    | 701 N    | Vlain St.            |
| authorities                             | Legal Name      | High Tech Staffir | ng                    |                      |         | Street 2  |          |                      |
| branch<br>business code types           | Web Public Name | HiTech Staffing V | Neb Public Name. Ente | erprise > All Option | s > Adn | City      | Dulut    | th                   |
| commission                              | EINC            | 0                 |                       |                      |         | State     | MN       |                      |
| company                                 | Fed Employer ID | 021212210         |                       |                      |         | Zip       | 70139    | 9                    |
| custom data<br>drop downs               | Phone           | 555-555-5555      |                       |                      |         | Country   | Unite    | ed States of America |
| <ul> <li>employers</li> </ul>           | mailing addre   | ess               |                       | Dî-                  | ele     | ectroni   | c w-     | 2 file               |
| employer setup                          | Street          | 710 Main St.      |                       |                      | BS      | O User ID |          | 4321                 |
| funding                                 | Street 2        | MailingAddress    | 2                     |                      | Co      | ntact     |          | Korey                |
| jurisdiction setup                      | City            | Duluth            |                       |                      | Ph      | one       |          | (555)-555-5555       |
| suta setup                              | State           | MN                |                       | v                    | Fa      | ĸ         |          | 6515551314           |

| Employer Information Field                           | Where the Data Pulls From                                   |
|------------------------------------------------------|-------------------------------------------------------------|
| Reporting Year                                       | Year specified in start date parameter of the report        |
| Snapshot Period Begin & End Date                     | Same as start & end date from parameters                    |
| Employer Name                                        | Employer name is the name listed under company              |
|                                                      | information on the employers section in Administration:     |
| EDD Addross                                          | The EDD address comes from the Employers section of         |
| LDD Address                                          | Administration under company information                    |
|                                                      | Because you can not specify a separate address as your      |
| HQ Address                                           | Headquarters, we have left this blank for your team to fill |
|                                                      | in                                                          |
| Employer CA SEIN                                     | This number comes from the CA Inc Tax Jurisdiction          |
|                                                      | setup under Employer Setup in Administration                |
|                                                      | This number comes from the Fed Employer ID field listed     |
| Employer FEIN                                        | under Company Information in the Employer Setup             |
|                                                      | section of Administration                                   |
| Employer DUNS Number                                 | This number is not currently saved in our system and        |
|                                                      | therefore must be entered manually                          |
|                                                      | Because we do not currently track this information, you     |
| Is employer a contractor of the State of California? | will need to enter this manually before submitting this to  |
|                                                      | DFEH                                                        |
|                                                      | Total number of unique employee ids with at least one       |
| Employer's Total U.S. Employees                      | check within the date range selected in the parameters of   |
|                                                      | the report .                                                |
|                                                      | Total number of employees paid with at least one check      |

| Employer Information Field ees       | Where the Data Pulls Fromed and whose assignment           |  |  |  |
|--------------------------------------|------------------------------------------------------------|--|--|--|
|                                      | record was linked to a worksite with an address in CA.     |  |  |  |
|                                      | We listed number of branches included in this report.      |  |  |  |
| Employer's Total U.S. Establishments | However, you may have more locations or                    |  |  |  |
| Employer's Total 0.3. Establishments | establishments than you have branches, so this number      |  |  |  |
|                                      | may need to be adjusted accordingly.                       |  |  |  |
| Employer's Total CA Establishments   | Number of branches with an address in CA (listed under     |  |  |  |
| Employer's Total CA Establishments   | Branch in Administration)                                  |  |  |  |
| Parant Company Information           | This information is not listed in our system and will need |  |  |  |
|                                      | to be filled in manually if applicable                     |  |  |  |
| Affiliated FEINS                     | This information is not listed in our system and will need |  |  |  |
|                                      | to be filled in manually if applicable                     |  |  |  |
|                                      | Since we don't know which contact you may want to          |  |  |  |
| Contact Information                  | provide to DFEH, we've left these fields open for you      |  |  |  |
|                                      | enter the correct current contact information.             |  |  |  |
| Employer Loyal Clarifying Remarks    | This information is not listed in our system and will need |  |  |  |
|                                      | to be filled in manually if applicable                     |  |  |  |

#### Section II.A - Establishment Information

Section II is split into two sections II.A focuses on branch or establishment information and additional necessary questions.

A Branch may appear multiple times on the list to display separate information for each job category, and race/ethnicity/sex totals. Each branch under your EINC should appear at least once.

|           | Section II.A - Establishment Information                                                                                             |        |    |            |  |                                                |       |  |  |
|-----------|----------------------------------------------------------------------------------------------------|--------|----|------------|--|------------------------------------------------|-------|--|--|
|           | Address Line 2         City*         State*         ZIP Code*         NAICS Code*         Major Activity*         Total Nu Establish |        |    |            |  | Total Number of Employees at<br>Establishment* |       |  |  |
| 0000000   |                                                                                                    | 000000 | MN | 55121-1234 |  |                                                | 0     |  |  |
| 000000000 |                                                                                                    |        |    |            |  |                                                |       |  |  |
|           |                                                                                                    | Eagan  | MN | 55122      |  |                                                | 0     |  |  |
|           |                                                                                                    | Eagan  | MN | 55122-1234 |  |                                                | 3,071 |  |  |
|           |                                                                                                    | Eagan  | MN | 55122-1234 |  |                                                | 3,071 |  |  |
|           |                                                                                                    | Eagan  | MN | 55122-1234 |  |                                                | 3,071 |  |  |

Branch information can be found under All Options > Administration > Branch

### Administration

### ► tasks appointment

| accruals                       | Find a branch                    | Main Info Com       | mission Defaults       |  |  |  |
|--------------------------------|----------------------------------|---------------------|------------------------|--|--|--|
| adjustment                     | 61 items available               |                     |                        |  |  |  |
| <ul> <li>attendance</li> </ul> | High Tech NE                     | A structure         |                        |  |  |  |
| authorities                    | High Tech NW                     | Active              | ×                      |  |  |  |
| branch                         | High Tech SE Internal            | Web Public          | ×                      |  |  |  |
| business code types            | High Tech SE<br>High Tech SW     | Branch Name         | High Tech NE           |  |  |  |
| <ul> <li>commission</li> </ul> | Labor Hall 101                   | Branch Full Name    | High Tech North East   |  |  |  |
| company                        | Labor Hall 102<br>Labor Test 103 | Branch Parent       | High Tech Staffing     |  |  |  |
| custom data                    | Labor Test 104                   | Branch Letter       | NE                     |  |  |  |
| drop downs                     | Liverpool<br>Mp Wild             | Propab Addross      | 7042 Dopp Avapus North |  |  |  |
| employers                      | Cliff Jumper                     | branch Address      | 7942 Penn Avenue North |  |  |  |
| evaluations                    | SideSwipe                        | Invoicing Address   | 7942 Penn Avenue North |  |  |  |
| external services              | Mirage                           |                     |                        |  |  |  |
| geoloc                         | Ratchet                          |                     | Format Address         |  |  |  |
| gl allocation                  | Optimus                          | Street 1            | 7942 Penn Avenue North |  |  |  |
| gls account map                | Panamera<br>Pavroll Accrual Test | Street 2            |                        |  |  |  |
| als bank account               | Payroll Adj Test                 | Branch City         | Eagan                  |  |  |  |
| empioyee                       | Payroll Adj Testing              | Dura L Chata        |                        |  |  |  |
| customer                       | Payroll Run Test                 | Branch State        | MIN                    |  |  |  |
| Customer                       | QA                               | Zip                 | 55122-1234             |  |  |  |
|                                |                                  |                     |                        |  |  |  |
| Establishment Information Co   | lumn Wher                        | the Data Pulls From |                        |  |  |  |

| Establishment Information Column                      | Where the Data Pulls From                                   |
|-------------------------------------------------------|-------------------------------------------------------------|
| Neme                                                  | This is the Branch name located under Branch in             |
| Name                                                  | Administration                                              |
|                                                       | This is the EEO-1 Company Id which we do not currently      |
| Establishment ID                                      | track in our system so the field will be blank when pulling |
|                                                       | the report but can be filled in manually                    |
| Establishment Address                                 | The address listed under the Branch in Administration       |
|                                                       | We do not currently track North American Industry           |
| NAICS Code                                            | Classification System (NAICS) code so this number will      |
|                                                       | need to be entered manually                                 |
| Major Activity                                        | Because we do not track the kind of activities each         |
|                                                       | branch does, you will need to enter the major activity      |
| Total Number of Employees at Establishment            | Total number of employees at the establishment (branch)     |
| Total Number of Employees at Establishment            | no matter which state they are working in.                  |
| Was California Pay Data Report Filed for this         | Since we do not know your filing status, you will need to   |
| Establishment Last Year?                              | enter Yes or No here                                        |
| Was an EEO-1 report Filed for this Establishment Last | Since we do not know your EEO-1 filing status, you will     |
| Year?                                                 | need to enter Yes or No here.                               |
| Is this Establishment the Employer's Headquarters?    | Since we do not know which location is designated as        |
| is this Establishment the Employer's neadquarters:    | your headquarters, you will need to enter Yes or No here    |

\*Note\* Section II may flow onto the second page when viewing the report in Enterprise depending on the number of branches you have.

#### Section II.B: Employee Details

This part of section II is to the right of section II.A and displays important employee details and pay information.

| Section II.B - Employee Detail    |               |           |                         |              |                              |  |  |  |
|-----------------------------------|---------------|-----------|-------------------------|--------------|------------------------------|--|--|--|
| Job Category* Race/Ethnicity/Sex* |               | Pay Band* | Number of<br>Employees* | Total Hours* | Row-Level Clarifying Remarks |  |  |  |
|                                   |               |           | 0                       | 0.00         |                              |  |  |  |
|                                   |               |           | 0                       | 0.00         |                              |  |  |  |
| 2                                 | B10           | 1         | 5                       | 287.00       |                              |  |  |  |
| 2                                 | C10           | 1         | 3                       | 942.50       |                              |  |  |  |
| 2                                 | Not Specified | 12        | 2,928                   | 129,266.50   |                              |  |  |  |

| Employee Detail Column | Where the Data Pulls From                                 |
|------------------------|-----------------------------------------------------------|
|                        | The number listed here is based on the EEO Class listed   |
|                        | on the Job title for the employee. To see EEO Class for a |
| Job Category           | Job Title, navigate to Job Title under Administration.    |
|                        | Check out Enterprise - How to Create Job Titles for more  |
|                        | information.                                              |
|                        | The letter/number listed here is based on the codes given |
|                        | by the DFEH guidelines. Because the Gender and            |
|                        | Nationality fields on the employee record are not         |
| Race/Ethnicity/Sex     | required, you may see not sepcified which means either    |
|                        | gender or nationality is not filled out and needs to be   |
|                        | corrected before submitting to DFEH. See below for        |
|                        | more information.                                         |
| Dav David              | The number code listed here is determined by the DFEH     |
| Рау Вапо               | guidelines.                                               |
| Number of Freedomen    | Total number of employees with the specified job          |
| Number of Employees    | category, Race/ethnicity/sex, and pay band combination    |
| Tatallarum             | Total hours that the Number of Employees worked based     |
| I OTAL HOURS           | on date range selected.                                   |

Gender and Nationality information comes from Equal Opportunity information listed on the Employee's record > details. This section may not be visible to all users depending on your security.

| Amy Adar                   | ns                                   |                                 |                           | No task         | s to displ                     | lay for your o | current filt             | er settings        |       |              |
|----------------------------|--------------------------------------|---------------------------------|---------------------------|-----------------|--------------------------------|----------------|--------------------------|--------------------|-------|--------------|
| Address<br>City, MN 55125  | ID: 42950<br>SSN: xxx-><br>Branch: F | 98111<br>x-5823<br>ligh Tech NE |                           |                 |                                |                |                          |                    |       |              |
| 🗕 🖉 🦉 🖽 🖂 E 🖉              |                                      | + + 6 ★                         | Ľ Q ↑                     | <b>↓</b>   ► ta | sks (                          | appointr       | nents                    | social email       |       | +            |
| details                    | personal i                           | nformation                      |                           |                 |                                | addres         | ses                      |                    | Perm  | anent Use T  |
| activity tracker           | Last Name                            | Adams                           |                           | Suffix          |                                | Street         | Address                  |                    |       |              |
| contact methods            | First Name                           | Amy                             |                           | Prefix          | -                              | Street 2       |                          |                    |       |              |
| candidacy                  | Middle Name                          |                                 | Nickname                  |                 |                                | City           | City                     |                    |       |              |
| direct hire                | SSN                                  | 456-84-5823                     |                           |                 |                                | State          | MN                       | ~                  | Zip C | ode 55125    |
| education<br>interpersonal | ID                                   | 4295098111                      | Contact                   |                 |                                | County         | Dakota                   |                    | Scho  | ol           |
| interview questionnaire    | Act. Date                            | 10/7/2019                       | 10/7/2019 🗰 Deact. Date   |                 |                                | Country        | United States of America |                    |       |              |
| past jobs                  | hiring information                   |                                 |                           |                 |                                |                |                          |                    |       |              |
| required docs              | Order Type                           | TE                              |                           |                 | ,                              | Branch         | h High Tech NE           |                    |       |              |
| transportation             | Hire Status                          | Eligible for Hire               |                           |                 | ,                              | • Staffing     | Specialist amelia.stout  |                    |       |              |
| unemployment               | Profession                           | All                             | All                       |                 |                                | - Interviev    | ved By                   | amelia.stout 🔻     |       |              |
| work experience            | Washed Status                        | Washed Status Eamiliar          |                           |                 | <ul> <li>Entered By</li> </ul> |                |                          | amelia.stout 10/7/ |       | 10/7/2019 3: |
| documents                  | 19 On File                           | ×                               | 19 Expire Date            |                 | 1                              | Vendor         |                          |                    |       |              |
| employee                   | Orientation Dat                      | te                              | Anniversary Date 6/8/2020 |                 |                                | Job Title      |                          |                    |       |              |
| customer                   | Resume On File                       | ×                               | Numeric Rati              | ng 0            |                                | How Hea        | ard of                   |                    |       |              |
| order                      | WOTC Eligibility                     | ty                              |                           |                 |                                | How Hea        | rd Details               |                    |       |              |
|                            | background information               |                                 |                           |                 |                                |                |                          |                    |       |              |
| assignment                 | Past Residence                       | idences Security Clearan        |                           |                 |                                |                | learance                 |                    |       |              |
| contact                    | Convictions                          |                                 |                           |                 |                                |                |                          |                    |       |              |
| pay / bill                 | equal opportunity                    |                                 |                           |                 |                                |                |                          |                    |       |              |
| calendar                   | Birth Day                            | 10/1/1970                       | 19 Date Verifie           | d               |                                | Nationality    | Hispa                    | anic or Latino     | -     | Disablec     |
| reports                    | Date Entered                         | 10/7/2019                       |                           |                 |                                | Veteran Sta    | atus                     |                    | Ŧ     | Citizen      |
| all options                | Gender                               | -                               |                           |                 |                                | Birthplace     |                          |                    |       |              |

Because Gender and Nationality are not necessarily required in our system to create an employee record or fill out an online application, there will be instances where you will see *Not Specified* in the Race/Ethnicity/Sex column instead of a proper code from the DFEH. This will let you know the number of employees that are missing either nationality or gender.

| Section II.B - Employee Detail |                     |             |                         |              |                         |  |  |  |
|--------------------------------|---------------------|-------------|-------------------------|--------------|-------------------------|--|--|--|
| Job Category*                  | Race/Ethnicity/Sex* | * Pay Band* | Number of<br>Employees* | Total Hours* | Row-Level Clarifying Re |  |  |  |
|                                |                     |             | 0                       | 0.00         |                         |  |  |  |
|                                |                     |             | 0                       | 0.00         |                         |  |  |  |
| 2                              | B10                 | 1           | 5                       | 287.00       |                         |  |  |  |
| <br>2                          | C10                 | 1           | 3                       | 942.50       |                         |  |  |  |
| 2                              | Not Specified       | 12          | 2,928                   | 129,266.50   |                         |  |  |  |

Since "Not Specified" does not match any code from the DFEH, we recommend updating your system's records with proper gender and nationality or manually updating the report to correctly reflect the proper DFEH codes before submitting the report.

For more information on the DFEH codes and submission process, check out their FAQ: https://www.dfeh.ca.gov/paydatareporting/faqs

## **Related Articles**